#### Инструкция по подаче заявления в оздоровительный лагерь дневного пребывания ДТ «Кванториум»

Входим по ссылке <u>https://www.gosuslugi.ru/600173/1</u>

Вводим свой логин и пароль на портале госуслуг, указываем местоположение г. КРАСНОТУРЬИНСК

| Организация отдыха детей в каникулярное<br>время                                                                                                    |
|----------------------------------------------------------------------------------------------------|
| Право на получение путёрки для организации отдыха детей в<br>каникулярное время имеют граждане Российской Федерации,<br>выляощиеся родителями, законными представителями детей, категории<br>которых установлены нормативными представителями детей, категории<br>которых установлены нормативными представителями детей, категории<br>которых установления нормативными представителями детей, категории<br>которых установления нормативными представителями детей, категории<br>которых установления нормативными представикование услуги<br>Обратите внимание, что условия оказания услуги могут отлинаться в<br>зависимости от субъекта Российской Федерации. Рекомендуем<br>ознаномиться с региональным законодательством<br>Срок услуги б рабочки дней<br>услуги |
| Начать                                                                                                    |

# Организация отдыха детей в каникулярное время

Право на получение путёвки для организации отдыха детей в каникулярное время имеют граждане Российской Федерации, являющиеся родителями, законными представителями детей, категории которых установлены нормативными правовыми актами субъекта Российской Федерации, предоставляющего услугу

Обратите внимание, что условия оказания услуги могут отличаться в зависимости от субъекта Российской Федерации. Рекомендуем ознакомиться с региональным законодательством

Срок услуги 6 рабочих дней

Результатом получения услуги является решение о предоставлении услуги

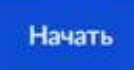

| > |
|---|
|   |
| > |
|   |

### Выбираем нужный вариант

| Иванов Иван Иванович |  |  |
|----------------------|--|--|
| Дата рождения        |  |  |
| Паспорт РФ           |  |  |
| Серия и номер        |  |  |
| Дата выдачи          |  |  |
| Кем выдан            |  |  |
| Код подразделения    |  |  |
| 🖉 Редактировать      |  |  |
|                      |  |  |

#### Проверяем правильность заполнения всех полей

| Назад                 |
|-----------------------|
| Іроверьте ваш телефон |
|                       |
| Номер телефона        |
|                       |
| 0.0                   |
| Редактировать         |
|                       |
| Верно                 |
|                       |

Нажимаем кнопку ВЕРНО, если какое-то поле неверно заполнено, то нажимаем внизу на РЕДАКТИРОВАТЬ.

| Проверьте вашу электронную почту |
|----------------------------------|
| Электронная почта                |
| 🖉 Редактировать                  |
| Верно                            |

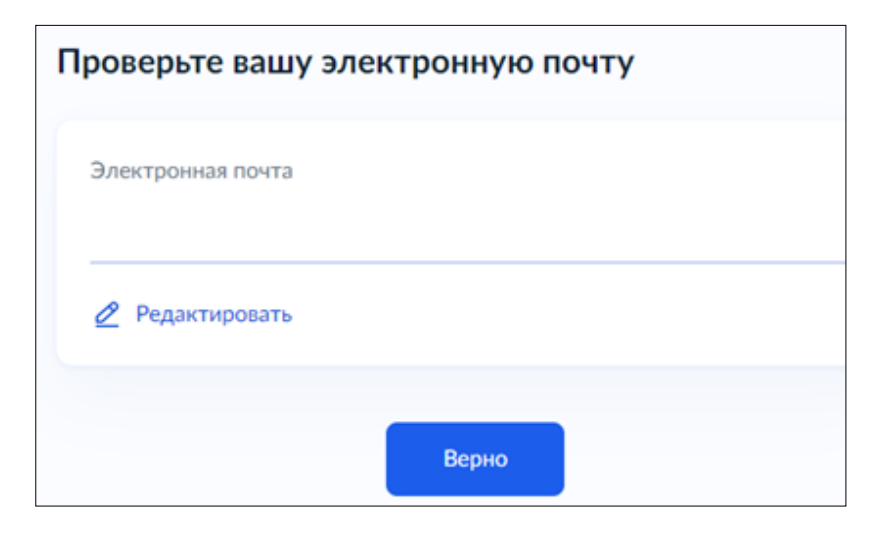

| с места       | жите.                                                    | льств                                                                                  | а зая                                                                                                  | вител                                                                                                    | ія                                                                                                    |                                                                                                    |                                                                                                    |
|---------------|----------------------------------------------------------|----------------------------------------------------------------------------------------|----------------------------------------------------------------------------------------------------|----------------------------------------------------------------------------------------------------|----------------------------------------------------------------------------------------------------|----------------------------------------------------------------------------------------------------|----------------------------------------------------------------------------------------------------|
| пённый пункт, | улица, до                                                | ом и квар                                                                              | тира                                                                                                   |                                                                                                    |                                                                                                    |                                                                                                    |                                                                                                    |
|               |                                                          |                                                                                        |                                                                                                    |                                                                                                    |                                                                                                    |                                                                                                    | ×                                                                                                    |
| точнить адрес | :                                                        |                                                                                        |                                                                                                    |                                                                                                    |                                                                                                    |                                                                                                    |                                                                                                    |
| Нет дома      | н                                                        | ет кварт                                                                               | гиры                                                                                                   |                                                                                                    |                                                                                                    |                                                                                                    |                                                                                                    |
|               |                                                          |                                                                                        |                                                                                                    |                                                                                                    |                                                                                                    |                                                                                                    |                                                                                                    |
|               |                                                          |                                                                                        | Верно                                                                                                  |                                                                                                    |                                                                                                    |                                                                                                    |                                                                                                    |
|               | с места з<br>пённый пункт,<br>/точнить адрес<br>Нет дома | с места жите.<br>пённый пункт, улица, до<br><sup>7</sup> точнить адрес<br>Нет дома   Н | с места жительств<br>пённый пункт, улица, дом и квар<br><sup>/точнить</sup> адрес<br>Нет дома Нет квар | с места жительства заян<br>пённый пункт, улица, дом и квартира<br><sup>7</sup> точнить адрес<br>Нет дома Нет квартиры<br>Верно | с места жительства заявител<br>пённый пункт, улица, дом и квартира<br>/точнить адрес<br>Нет дома Нет квартиры<br>Верно | с места жительства заявителя<br>пённый пункт, улица, дом и квартира<br>Точнить адрес<br>Нет дома Нет квартиры<br>Верно | с места жительства заявителя<br>пённый пункт, улица, дом и квартира<br>/точнить адрес<br>Нет дома Нет квартиры<br>Верно |

| кажите сведени          | ия о ребёнке                     |      |
|-------------------------|----------------------------------|------|
| ли ребёнка нет в списк  | е, добавьте данные в личном каби | нете |
| Ребёнок 1               |                                  |      |
| Выберите ребёнка из ваш | исто профиля                     |      |
| Глеб                    |                                  | ~    |
|                         | Побавить ребёнка                 |      |
|                         | дооавить ребенка                 | )    |
|                         | Продолжить                       |      |

Выберите из списка ребенка (при необходимости добавьте)

| < Назад                  |  |
|--------------------------|--|
| Проверьте данные ребёнка |  |
|                          |  |
| Дата рождения            |  |
| 🖉 Редактировать          |  |
|                          |  |
| Верно                    |  |
|                          |  |

## Проверьте правильность данных о ребенке

| < Назад                                |
|----------------------------------------|
| Сведения о ребёнке                     |
| 🚷 Глеб, лет                            |
| снилс                                  |
|                                        |
|                                        |
| Продолжить                             |
|                                        |
| < Назад                                |
| Где зарегистрировано рождение ребёнка? |
| 👧 Глеб, лет                            |

| В Российской Федерации                 | > |
|----------------------------------------|---|
| На территории иностранного государства | > |

Выберите правильный вариант

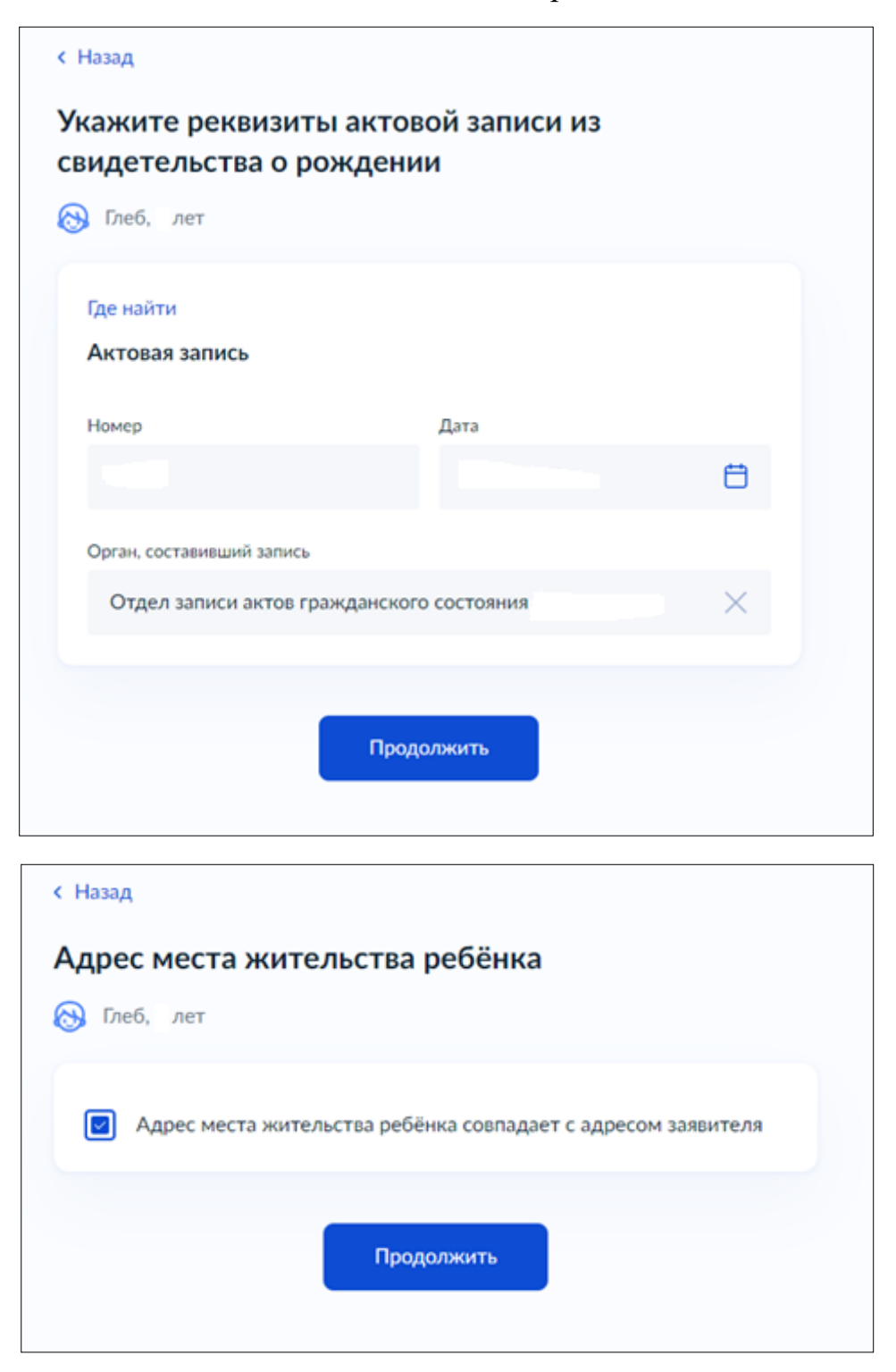

Если адрес не совпадает, то укажите корректный адрес

Выберите нужный вариант

| < Назад                 |   |
|-------------------------|---|
| Кем является заявитель? |   |
| 🐼 Глеб, лет             |   |
| Родитель                | > |
|                         |   |
| Опекун (Попечитель)     | > |
|                         |   |

| Фамилия родителя соответствует фа<br>ребёнка? | милии |
|-----------------------------------------------|-------|
| 🛞 Глеб, лет                                   |       |
| У родителя и ребёнка фамилии разные           | >     |
| У ребёнка фамилия родителя                    | >     |

| области на кате | торию, к которой относит | ся ребено |
|-----------------|--------------------------|-----------|
| у плео, лет     |                          |           |
| Категории       |                          |           |
| Выбрать         |                          |           |
|                 |                          |           |
|                 |                          |           |

В списке нужно написать КРАСНОТУРЬИНСК и выбрать подходящую категорию из доступных

|                              | and the second second second second second second second second second second second second second second second                                                                                        |
|------------------------------|----------------------------------------------------------------------------------------------------|
| ыб                           | рать все                                                                                                    |
|                              | МОУО городского округа Краснотурьинск - Без льгот                                                                                                    |
|                              | МОУО городского округа Краснотурьинск - Всем категориям детей,<br>имеющим заключение учреждений здравоохранения о наличии<br>медицинских показаний для санаторно-курортного лечения или<br>оздоровления |
|                              | МОУО городского округа Краснотурьинск - детей, прокуроров (в том<br>числе для получения льготы детьми погибших (пропавших без вести),<br>умерших, ставших инвалидами работников органов прокуратуры)    |
|                              | МОУО городского округа Краснотурьинск - Детей, сотрудников<br>Следственного комитета Российской Федерации                                                                                               |
| כ                            | МОУО городского округа Краснотурьинск - детей, судей                                                                                                    |
|                              | МОУО городского округа Краснотурьинск - дети - жертвы                                                                                                    |
|                              |                                                                                                    |
| іза,<br><b>Бе</b><br>Гло     | а<br>рите категорию, к которой относится ребён<br>еб, лет<br>егории                                                                                                    |
| за,<br><b>Бе</b><br>Гл<br>ат | а<br>срите категорию, к которой относится ребён<br>еб, лет<br>егории<br>ОУО городского округа Краснотурьинск - Без льгот ×                                                                              |

Далее нажимаем ПРОДОЛЖИТЬ

Далее выбираем наше учреждение

МАУ «УИМЦ»

И выбираем нужную смену

| рганизация                                                 |                   |
|------------------------------------------------------------|-------------------|
| МАУ "Уральский инновационный молодежный цен<br>(МАУ "УИМЦ" | <sup>rp</sup> " × |
| ериод отдыха                                               |                   |
| 1 (03.06.2024 - 24.06.2024)                                | ×                 |

Нажимаем ПРОДОЛЖИТЬ

| Назад      |                                                          |
|------------|----------------------------------------------------------|
|            |                                                          |
| Обратите в | нимание, что в некоторых случаях необходимо предоставить |
| S ynormomo |                                                          |
| эведомлен  | ие об этом поступит в личный кабинет                     |
|            | Далее                                                    |
|            |                                                          |

Далее в строке поиска набираете Краснотурьинск и выбираете Администрацию

|                                                         | госуслуги | Гражданам 🛩 |
|---------------------------------------------------------|-----------|-------------|
| < Назад                                                 |           |             |
| Выберите подразделение                                  |           |             |
| Администрация (исполнительно-<br>распорядительный орган | Kotnac    | Сыктывкар   |
| местного самоуправления)<br>городского округа           |           |             |
| Краснотурьинск                                          | 7.2       |             |
| Свердловская область, 624441                            | 1 4 10 1  |             |

|                                       | <b>ГОСУСЛУГИ</b> Гражданам •                                                                                    |   |
|---------------------------------------|----------------------------------------------------------------------------------------------------|---|
| < Назад                               |                                                                                                    |   |
| Выберите подразделение                |                                                                                                    |   |
| Красн 🛛 🕹                             |                                                                                                    |   |
| Администрация 🛛 🗙                     | n a da a da a da a da a da a da ser ser ser ser ser ser ser ser ser ser                                         |   |
| (исполнительно-                       | Appartment                                                                                                    |   |
| распорядительный орган                |                                                                                                    |   |
| местного самоуправления)              |                                                                                                    |   |
| городского округа                     |                                                                                                    |   |
| Краснотурьинск                        | the second second second second second second second second second second second second second second second se |   |
| ул. Молодежная, 1, г. Краснотурьинск, |                                                                                                    |   |
| Свердловская область, 624441          | · · · · · · · · · · · · · · · · · · ·                                                                           |   |
| Открыта детализация:                  |                                                                                                    | - |
| Администрация (исполнительно-         |                                                                                                    |   |
| распорядительный орган                |                                                                                                    |   |
| местного самоуправления)              |                                                                                                    |   |
| городского округа                     |                                                                                                    |   |
| Краснотурьинск                        |                                                                                                    |   |
| A                                     | were new protocol                                                                                               |   |
| Адрес                                 |                                                                                                    |   |
| Сворядовская область 624441           |                                                                                                    |   |
| Свердновская область, однини          | Region of the second second second second second second second second second second second second second second |   |
| Наименование                          |                                                                                                    |   |
| Администрация городского округа       |                                                                                                    |   |
| Краснотурьинск                        |                                                                                                    |   |
|                                       |                                                                                                    |   |
| Выбрать                               | areau Junio                                                                                                    |   |
| Быорать                               |                                                                                                    |   |
|                                       | and a second second second second second second second second second second second second second second second  | - |

| пособ получения результата<br>Электронный результат будет направлен в ваш личный кабинет на ЕПГУ<br>Получить дополнительно результат на бумажном носителе<br>Стправить заявление<br>Ваявление отправлено<br>Администрация (исполнительно-распорядительный орган<br>местного самоуправления) городского округа Краснотурьинск<br>С срок оказания услуги - до 6 рабочих дней<br>Что дальше<br>По результатам рассмотрения заявления вам в личный кабинет поступит<br>решение<br>В личный кабинет | Назад |                                                                                                    |
|----------------------------------------------------------------------------------------------------|-------|----------------------------------------------------------------------------------------------------|
| Электронный результат будет направлен в ваш личный кабинет на ЕПГУ <ul> <li>Получить дополнительно результат на бумажном носителе</li> </ul> <li>Отправить заявление <b>Ваявление отправлено</b> Администрация (исполнительно-распорядительный орган местного самоуправления) городского округа Краснотуриинск Со срок оказания услути - до 6 рабочих дней <b>Что дальше</b> Вличный кабинет поступительно вам в личный кабинет поступительный кабинет поступительное</li>                     | посс  | б получения результата                                                                                                    |
| <ul> <li>Получить дополнительно результат на бумажном носителе</li> <li>Стправить заявление</li> </ul> <b>Ваявление отправлено</b> <ul> <li>Администрация (исполнительно-распорядительный орган местного самоуправления) городского округа Краснотурьинск</li> <li>Срок оказания услуги - до 6 рабочих дней</li> </ul> <b>Что дальше</b> В личный кабинет поступит решение В личный кабинет поступит                                                                                           | Элек  | гронный результат будет направлен в ваш личный кабинет на ЕПГУ                                                                                                    |
| <ul> <li>Отправить заявление</li> <li>Ваявление отправлено</li> <li>Администрация (исполнительно-распорядительный орган местного самоуправления) городского округа Краснотурьинск</li> <li>Срок оказания услуги - до 6 рабочих дней</li> <li>Ито дальше</li> <li>В личный кабинет поступит</li> </ul>                                                                                                    |       | Получить дополнительно результат на бумажном носителе                                                                                                    |
| Стправить заявление                                                                                                    |       |                                                                                                    |
| Ваявление отправлено           Эланинистрация (исполнительно-распорядительный орган местного самоуправления) городского округа Краснотурьинск           Эсрок оказания услуги - до 6 рабочих дней           Ито дальше           В личный кабинет поступит решение                                                                                                    |       | Отправить заявление                                                                                                    |
| <ul> <li>Ваявление отправлено</li> <li>Администрация (исполнительно-распорядительный орган местного самоуправления) городского округа Краснотурьинск</li> <li>Срок оказания услуги - до 6 рабочих дней</li> <li>Что дальше</li> <li>По результатам рассмотрения заявления вам в личный кабинет поступит решение</li> <li>В личный кабинет</li> </ul>                                                                                                    |       |                                                                                                    |
| <ul> <li>Эаявление отправлено</li> <li>Администрация (исполнительно-распорядительный орган местного самоуправления) городского округа Краснотурьинск</li> <li>Срок оказания услуги - до 6 рабочих дней</li> <li>Ито дальше</li> <li>По результатам рассмотрения заявления вам в личный кабинет поступит решение</li> <li>В личный кабинет</li> </ul>                                                                                                    |       |                                                                                                    |
| <ul> <li>Администрация (исполнительно-распорядительный орган местного самоуправления) городского округа Краснотурьинск</li> <li>Срок оказания услуги - до 6 рабочих дней</li> <li>Что дальше</li> <li>По результатам рассмотрения заявления вам в личный кабинет поступит решение</li> <li>В личный кабинет</li> </ul>                                                                                                    | Bas   | авление отправлено                                                                                                    |
| местного самоуправления) городского округа Краснотурьинск<br>① Срок оказания услуги - до 6 рабочих дней<br>Что дальше<br>По результатам рассмотрения заявления вам в личный кабинет поступит<br>решение<br>В личный кабинет                                                                                                    | 窗     | Администрация (исполнительно-распорядительный орган                                                                                                    |
| <ul> <li>Срок оказания услуги - до о рабочих дней</li> <li>Что дальше</li> <li>По результатам рассмотрения заявления вам в личный кабинет поступит решение</li> <li>В личный кабинет</li> </ul>                                                                                                    |       | местного самоуправления) городского округа Краснотурьинск                                                                                                    |
| Что дальше<br>По результатам рассмотрения заявления вам в личный кабинет поступит<br>решение<br>В личный кабинет                                                                                                    | 0     | Срок оказания услуги - до о рабочих дней                                                                                                    |
| По результатам рассмотрения заявления вам в личный кабинет поступит<br>решение<br>В личный кабинет                                                                                                    | Что   | дальше                                                                                                    |
| решение<br>В личный кабинет                                                                                                    | По р  | езультатам рассмотрения заявления вам в личный кабинет поступит                                                                                                    |
| В личный кабинет                                                                                                    | реш   | ение                                                                                                    |
| в личный каойнет                                                                                                    |       | Companya and a second second sec |
|                                                                                                    |       | В личный кабинет                                                                                                    |
|                                                                                                    |       |                                                                                                    |

**!!!Обращаю Ваше внимание, что результат рассмотрения заявления будет известен только после 15.05.2024 года, когда будет закончена запись.** 

Звонить и уточнять попал ли ребенок в лагерь не нужно, т.к. все заявления поступают в Управление образования и мы их увидим только после общей выгрузки 16.05.2024г.